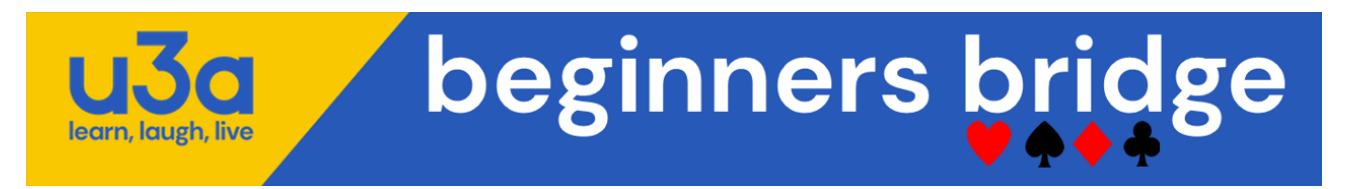

### Create your own 'Plan/Re-play' List (using 'My Hands' on Nofearbridge)

Our teaching is based on getting 'cards in hands' immediately after your lesson.

We do this by playing hands on RealBridge that relate to the lesson that you have learnt on Nofearbridge. These hands are accompanied by a Commentary that describes the correct bidding methodology.

As you become more familiar with Declarer play in Bridge, the more you will appreciate the Importance of *Planning the Play* immediately after the first card is laid.

Also, over a period of time, the student may forget lessons that they've learnt in the past and may wish to re-play those hands that helped to re-enforce that lesson.

### The My Hands option on Nofearbridge

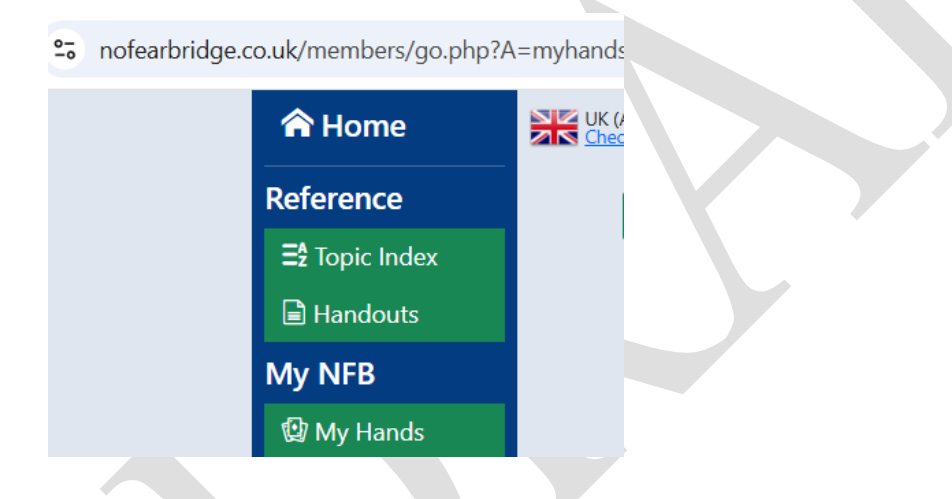

enables you to achieve the above objectives.

#### About 'My Hands'

'My Hands' feature allows you to save hands that you didn't solve the first time or that you wish to repeat for any reason. You will find the 'Add to My Hands' button on the final page of any hand you play or you can add hands by number here.

After replaying a hand from 'My Hands' page, you can leave it in your 'My Hands' list or remove it by clicking the 'Drop from My Hands' button that appears on the final commentary page.

'Delete Options' gives the ability to delete a single or a range of hands

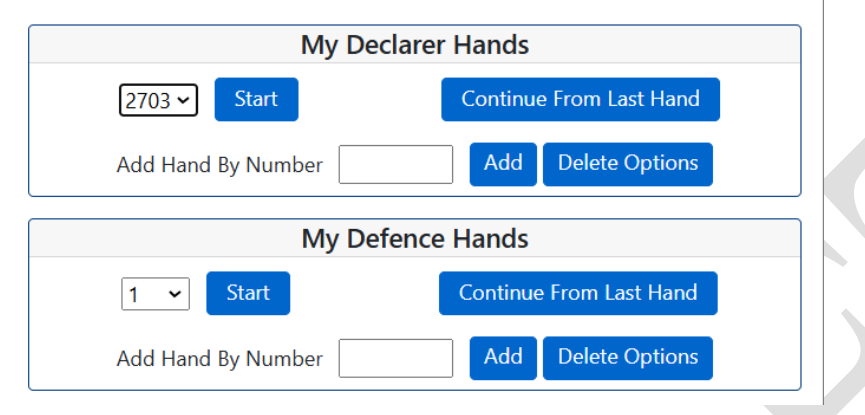

You can obviously add your own hands (from NFB) to the above, but we also provide the option for you to re-play some of the hands that you've already played on RealBridge.

To add these hands, refer to the Commentary Synopsis at the bottom of the u3a Commentary. The u3a Commentaries can be found on the BridgeWebs page at:

https://www.bridgewebs.com/cgi-bin/bwoq/bw.cgi?club=u3abridgegroup&pid=display\_page121

| Practice Hands | ACOL Bidding modules (on NFB)                |  | u3a Commentary |  |
|----------------|----------------------------------------------|--|----------------|--|
|                |                                              |  |                |  |
| 04/05-Nov      | Opening the Bidding & 1NT Opener & Responses |  | u3aBC06a       |  |

Open the relevant document - u3aBC06a - and go to the final page.

| Commentary Synopsis |   |                                 |        |                        |
|---------------------|---|---------------------------------|--------|------------------------|
|                     |   | Subject: 1NT Opener & Responses | Hand # | Declarer /<br>Defender |
|                     |   | Bidding Sequence                |        |                        |
| 1                   | N | 1NT                             | 2703   | Dec.                   |
| 2                   | E | 1NT                             | 3      | Dec.                   |
| 3                   | S | 1NT, 3NT                        | 98     | Dec                    |
| 4                   | W | 1NT, 3NT                        | 99     | Dec                    |

And add the Hand # either to the Declarer box or to the Defender box on Nofearbridge

| My Declarer Hands                                                                     |
|---------------------------------------------------------------------------------------|
| 2703 - Start Continue From Last Hand                                                  |
| Add Hand By Number Add Delete Options                                                 |
| You will receive a confirmation that the hand has been added.                         |
| You can now re-play this hand.                                                        |
| Go to                                                                                 |
| My NFB<br>My Hands                                                                    |
| My Declarer                                                                           |
| 2703 ~ Start                                                                          |
| Add Hand By Number                                                                    |
|                                                                                       |
| Press                                                                                 |
| Start                                                                                 |
| And you will see the NFB commentary and be able to re-play the hand from a RealBridge |

Session

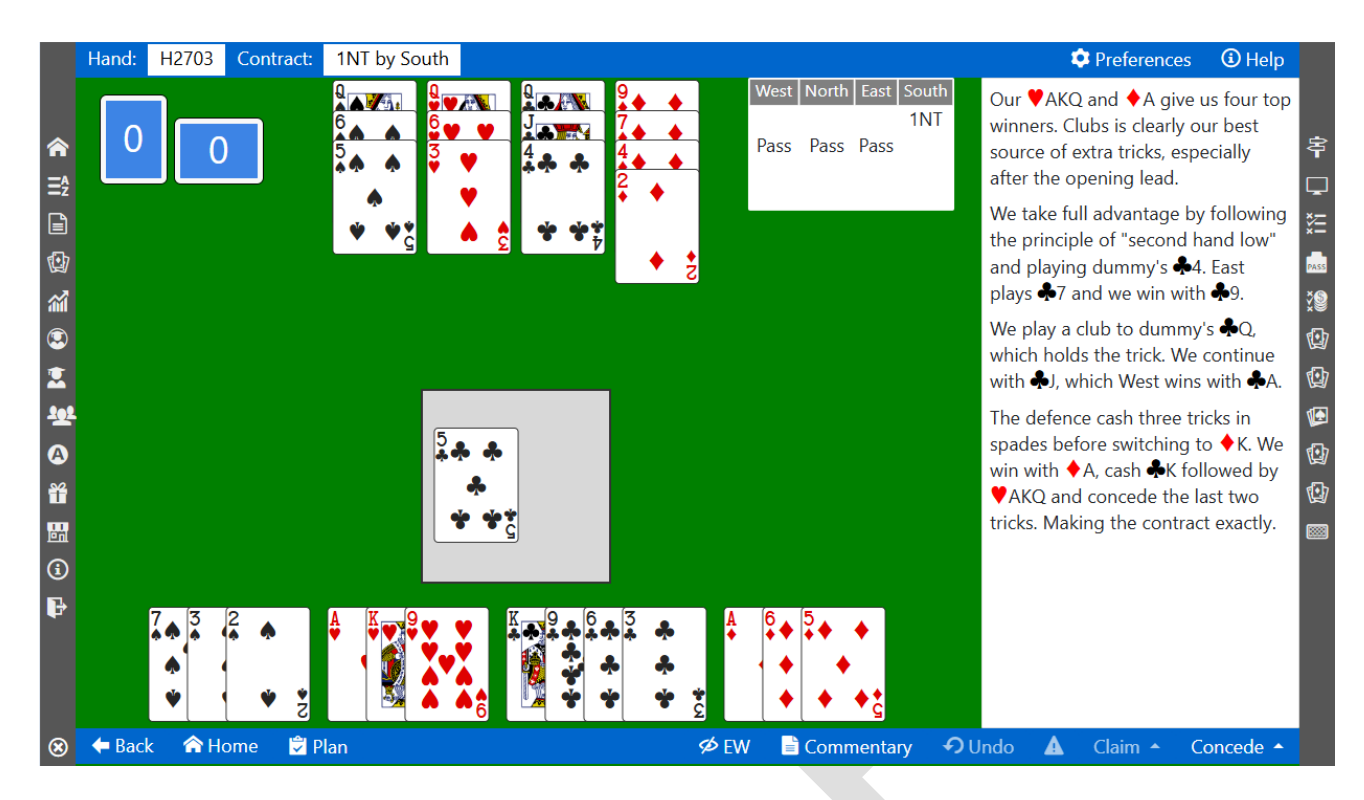

Note: In the above example the hand is played by North, but at the Nofearbridge table (as in RealBridge) you are always sitting at the 'bottom' of the screen (and not necessarily in the South seat)...

This is the text from the NFB Commentary (above):

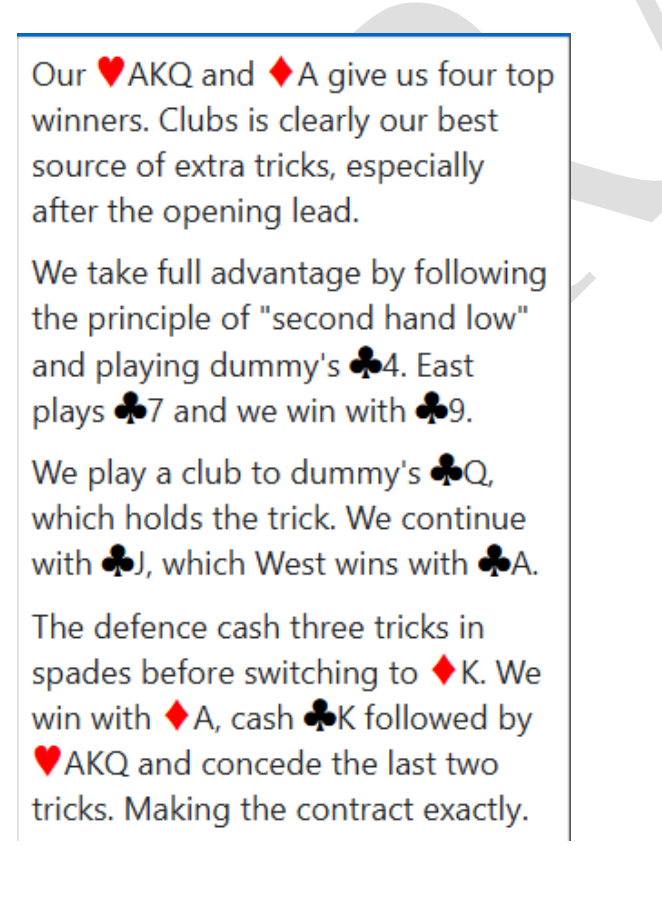

This is the text from the u3a Commentary:

Bidding Commentary for U3ABC06A

| NorthEastSouthWest1NTPassPassPass\$732                                                                | <b>Board: 1</b> Dealer: North Lead: $\textcircled{5}$ #2703<br>North has a balanced hand and 14 HCP (High Card Points), so the<br>best opening bid is 1NT. (They could in principle open 1C, but then<br>would not have a legal second bid if partner responds!) |
|----------------------------------------------------------------------------------------------------|----------------------------------------------------------------------------------------------------|
| AK9                                                                                                   | The 1NT opening bid shows 12-14 HCP and a balanced hand.                                                                                                    |
| ▲ K963                                                                                                | South has a balanced hand and just 6 HCP. With a maximum total point count of 20, they know there's no chance of game, and pass.                                                                                                    |
| ♠KJ84 ♠AT9                                                                                            | ADDITIONAL (ADVANCED) DISCUSSION                                                                                                    |
| <ul> <li>✓ 7542</li> <li>✓ J18</li> <li>✓ KQJ8</li> <li>✓ T3</li> <li>✓ 7</li> <li>✓ AT852</li> </ul> | A Balanced hand is any hand with no Voids, no Singletons, and at most one Doubleton.                                                                                                    |
| <ul> <li>✿ Q65</li> <li>♥ Q63</li> <li>♦ 9742</li> <li>✿ QJ4</li> </ul>                               |                                                                                                    |
|                                                                                                    |                                                                                                    |

By adding hand 2703 to the *My hands* option on Nofearbridge you get both the bidding and the playing commentaries 'in one place' – a really helpful teaching guide !!!

Your Play list capability is further enhanced by using the PLAN option:

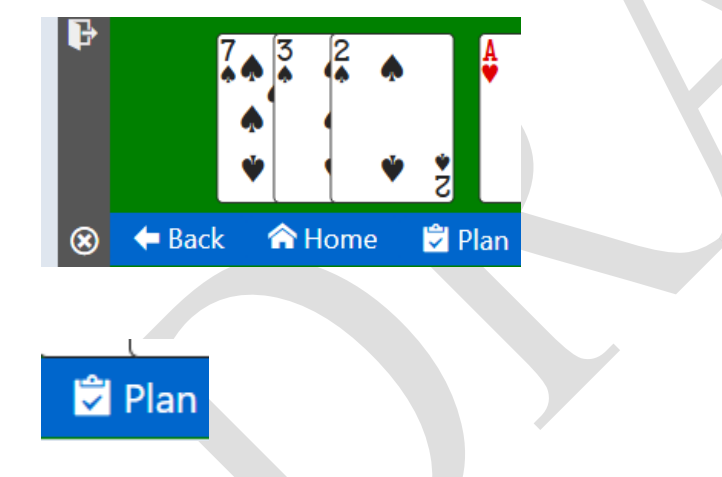

|                            | Hand: H2703               | Question: 1 of 3          | Show Auction - | 1NT by South                                                                                     |
|----------------------------|---------------------------|---------------------------|----------------|--------------------------------------------------------------------------------------------------|
| 5 6 <b>6</b> 6 8 6 11 11 2 | 5<br>* * *<br>* *<br>Lead |                           |                | 5<br>-<br>-<br>-<br>-<br>-<br>-<br>-<br>-<br>-<br>-<br>-<br>-<br>-<br>-<br>-<br>-<br>-<br>-<br>- |
| ∎<br>₩                     |                           | How many ton winners do y | ve have?       | U.                                                                                               |
| <b>(i)</b>                 |                           | How many top winners do v | ve nave:       |                                                                                                  |
| ₽                          |                           | 4                         | 5              |                                                                                                  |
|                            |                           | 6                         | 3              |                                                                                                  |
| ۲                          | 🔶 Back 🛛 🏫 H              | ome                       |                |                                                                                                  |

| How many top winners do we have?               |          |  |  |  |
|------------------------------------------------|----------|--|--|--|
| 4                                              | 6        |  |  |  |
| 5                                              | 3        |  |  |  |
| Next →                                         |          |  |  |  |
| Which suit is our best source of extra tricks? |          |  |  |  |
| clubs spades                                   |          |  |  |  |
| hearts                                         | diamonds |  |  |  |

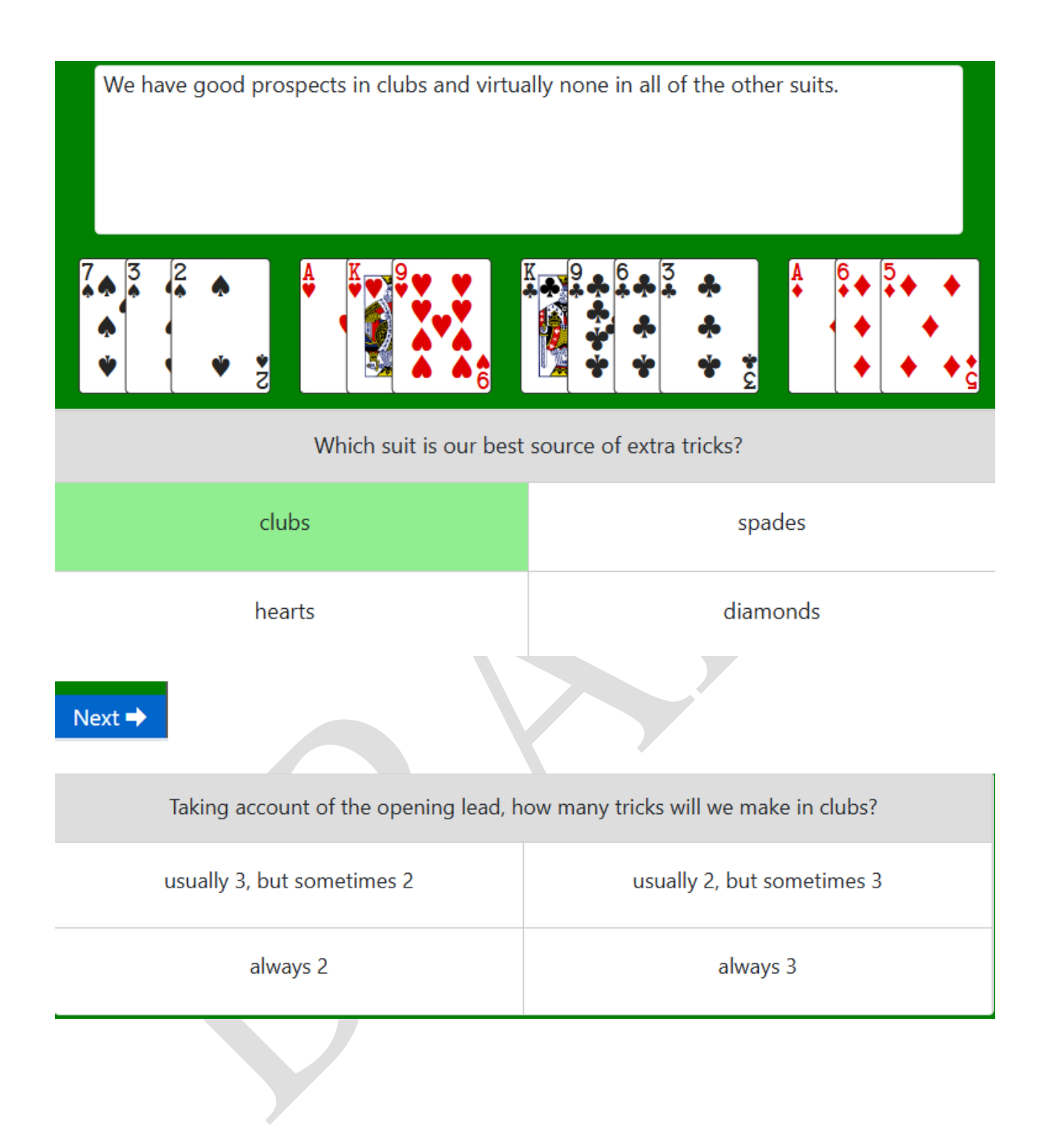

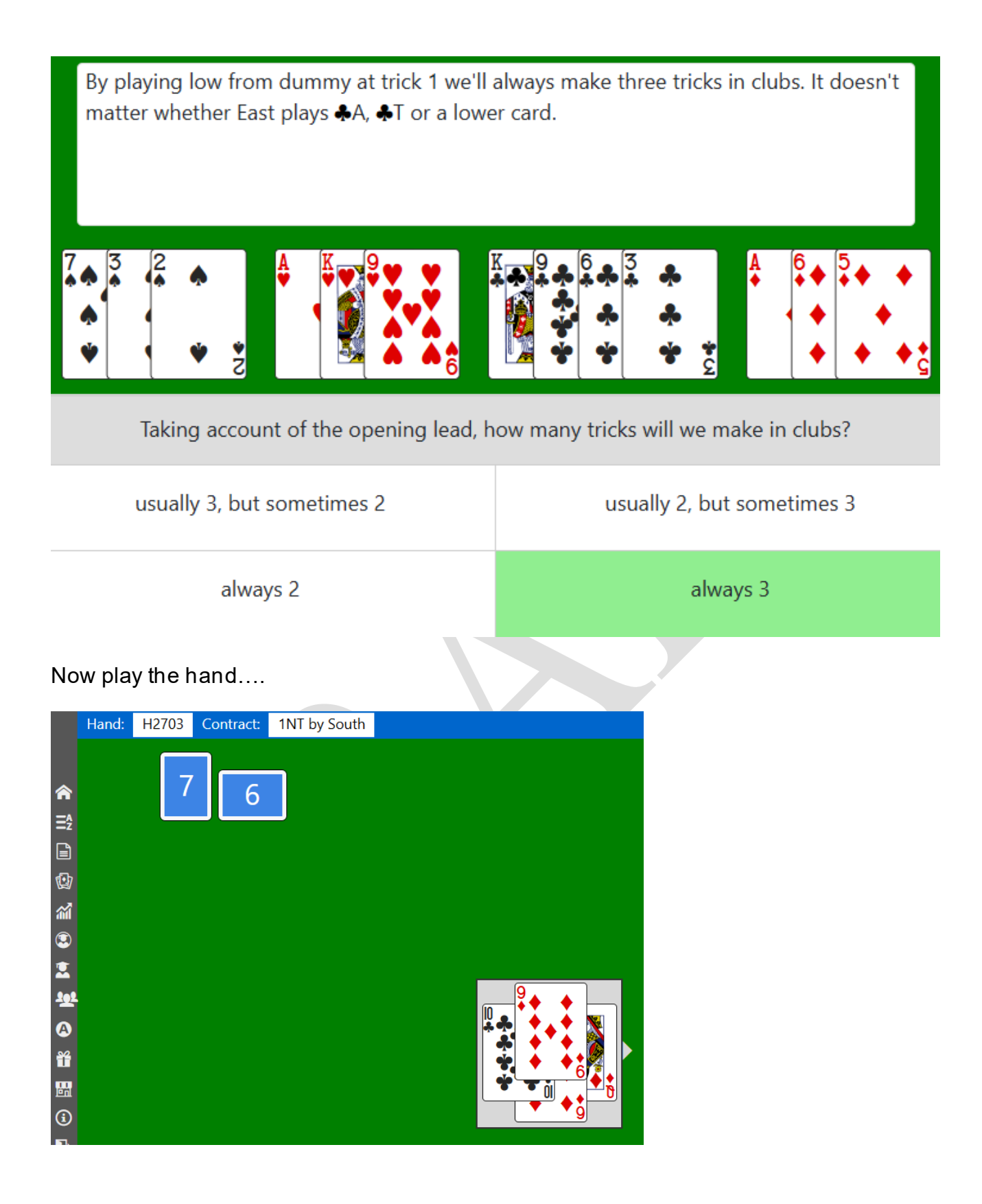

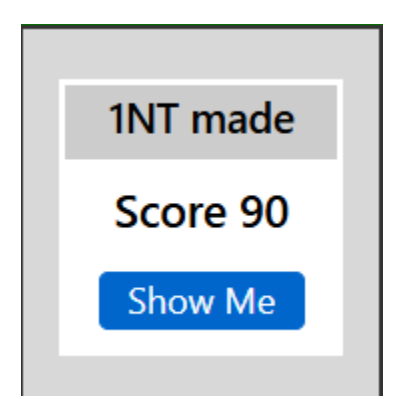

# 1NT made

| No score for the first 6 tricks |    |
|---------------------------------|----|
| 1 trick @ 40                    | 40 |
| Part score bonus                | 50 |
| Total Score                     | 90 |

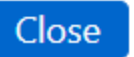

## **Deleting hands**

## From the following menu option

| My Declarer Hands                                                                           |
|---------------------------------------------------------------------------------------------|
| 987  Start Continue From Last Hand                                                          |
| Add Hand By Number Add Delete Options                                                       |
| choose                                                                                      |
| Delete Options                                                                              |
| Which will display                                                                          |
| Delete Declarer Hands From My Hands                                                         |
| WARNING<br>This will instantly delete the hands selected                                    |
| Delete Declarer Hand By Number       987 •     Delete                                       |
| Delete A Range of Declarer Hands                                                            |
| Close                                                                                       |
| Enter the hand number (987) into the box and press delete<br>Delete Declarer Hand By Number |

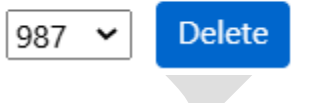

### **Defence Hands**

Defence hands are handled in an identical manner to Declarer hands.

| My Dec             | clarer Hands            |   |
|--------------------|-------------------------|---|
| 2703 🗸 Start       | Continue From Last Hand |   |
| Add Hand By Number | Add Delete Options      |   |
| My Def             |                         |   |
| 1 V Start          | Continue From Last Hand |   |
| Add Hand By Number | Add Delete Options      |   |
|                    |                         | _ |

Instead of using the 'Declarer' option, use the 'Defence' option.

Defence hands can be identified from the u3a commentary:

| Playin | g Techniques |         |     |          |  |
|--------|--------------|---------|-----|----------|--|
| 9      | Ν            | Finesse | 101 | Defender |  |

### Appendix

Student feedback has suggested that it may be easier to use 2 screens (or 2 computers): one for the NFB commentaries and one for the u3a commentaries.

These notes may assist:

It would be useful at the beginning of the instructions to suggest having 2 screens open:

- 1 <u>www.bridgewebs.com/u3abridgegroup</u>
- 2. https://www.nofearbridge.co.uk/members

### From Screen (1), navigate to

**Beginners Bridge** 

Student Zone 3Q 2024 3 of 3

Scroll down to

| Practice Hands ACOL Bidding modules (on NFB) |                                                | u3a Commentary |  |
|----------------------------------------------|------------------------------------------------|----------------|--|
|                                              |                                                |                |  |
| 04/05-Nov                                    | Opening the Bidding & 1NT Opener & Responses   | u3aBC06a       |  |
| 11/12-Nov                                    | Re-enforcement Practice-1NT Opener & Responses | u3aBC06b.v3    |  |

Under u3a Commentary select name of session to replay (e.g. u3aBC06b.v3)

This will invoke a document, listing all of the hands played during that session. From that document select the reference number for the game which you wish to replay.

### From Screen (2)

Select My Hands from the menu on the left of the page.

Add the game ref selected from Screen (1) in to the My Hands section on Screen (2)

... continue from Page 2 (above).